## **Requesting a Meeting Room Online**

Step 1: Go to rclreads.org/meeting-rooms/

#### Step 2: Find the room you want to reserve and click the hyperlink

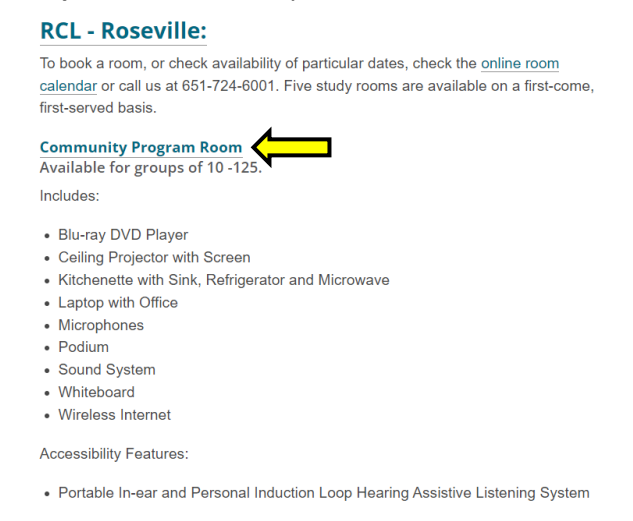

**Step 3:** Select the date and time you would like to request. Online room requests need to be made at least 24 hours in advance and include time needed for set-up and take-down. Please call the library for any same day requests.

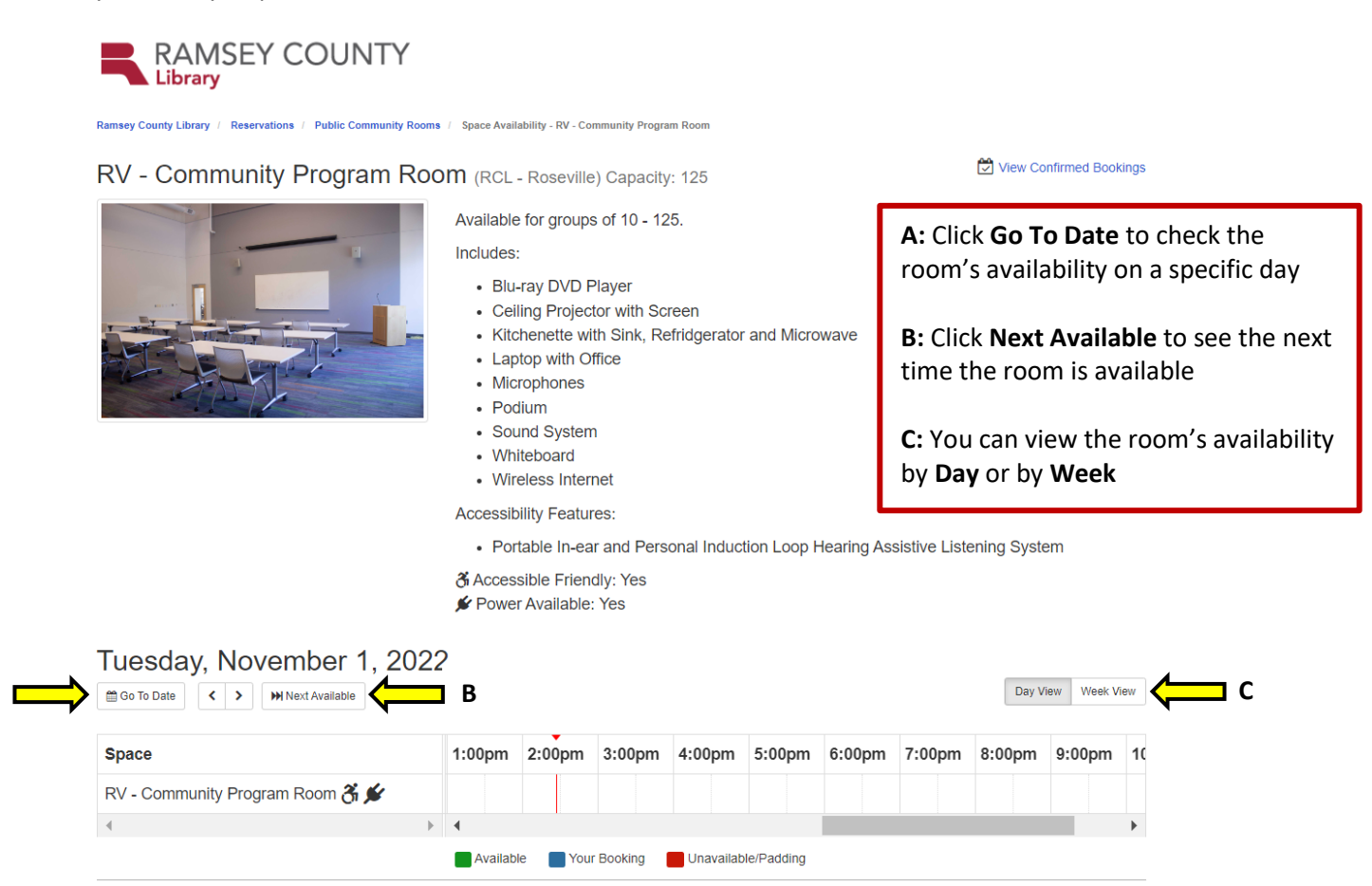

## **3A:** Click on the start time for your room request.

A green time slot means the room is available A red time slot means the room is unavailable

| Friday, December 30, 2022       |           |            |         |             |         |        |        |        |        |   |  |
|---------------------------------|-----------|------------|---------|-------------|---------|--------|--------|--------|--------|---|--|
| Space                           | 9:00am    | 10:00am    | 11:00am | 12:00pm     | 1:00pm  | 2:00pm | 3:00pm | 4:00pm | 5:00pm | 6 |  |
| RV - Community Program Room 🔏 🖋 |           |            |         |             |         |        |        |        |        |   |  |
| ٠                               | •         |            |         |             |         |        |        |        | I      | • |  |
|                                 | Available | e 📕 Your I | Booking | Unavailable | Padding |        |        |        |        |   |  |

**3B:** Use the drop down menu to select the end time for your room request.

| Friday, December 30, 2022                      |                           |                                                                                                    |                                                                                                    |                                                                                                    |        |        |        | Day Vie | Week Vie | BM |
|------------------------------------------------|---------------------------|----------------------------------------------------------------------------------------------------|----------------------------------------------------------------------------------------------------|----------------------------------------------------------------------------------------------------|--------|--------|--------|---------|----------|----|
| Space                                          | 9:00am                    | 10:00am                                                                                                    | 11:00am                                                                                                    | 12:00pm                                                                                                    | 1:00pm | 2:00pm | 3:00pm | 4:00pm  | 5:00pm   | 6  |
| RV - Community Program Room 👸 💅                |                           |                                                                                                    |                                                                                                    |                                                                                                    |        |        |        |         |          |    |
| . ↓                                            | •                         |                                                                                                    |                                                                                                    |                                                                                                    |        |        |        |         |          | ►  |
| RV - Community Program Room: 11:00am Friday, D | ecember 30,<br>2022 until | 11:30an<br>12:30pr<br>12:30pr<br>1:30pm<br>1:30pm<br>2:00pm<br>2:0 | n Fri Dec 30th 2<br>n Fri Dec 30th 2<br>n Fri Dec 30th 2<br>n Fri Dec 30th 2<br>Fri Dec 30th 22<br>Fri Dec 30th 22<br>Fr | 0722 V 1<br>0722<br>1022<br>10 | d.     |        |        |         |          |    |

### 3C: Click Submit Times

# Friday, December 30, 2022

| Go To Date                                                                                                    |      |        |           |         |         |        |        | D      | ay View We | ek View |  |  |
|----------------------------------------------------------------------------------------------------|------|--------|-----------|---------|---------|--------|--------|--------|------------|---------|--|--|
| Space                                                                                                    | 00am | 9:00am | 10:00am   | 11:00am | 12:00pm | 1:00pm | 2:00pm | 3:00pm | 4:00pm     | 5:00j   |  |  |
| RV - Community Program Room 🕉 🖋                                                                                                    |      |        |           |         |         |        |        |        |            |         |  |  |
| ٠                                                                                                    | •    |        |           |         |         |        |        |        |            | •       |  |  |
| Available Your Booking Unavailable/Padding   RV - Community Program Room: 11:00am Friday, December 30, 2022 until 12:00pm Fri Dec 30th 2022 12:00pm Fri Dec 30th 2022 |      |        |           |         |         |        |        |        |            |         |  |  |
|                                                                                                    |      | Sub    | mit Times |         |         |        |        |        |            |         |  |  |

**3D:** Check the Booking Details to confirm you are requesting the correct date and time. Click Change if anything needs to be modified.

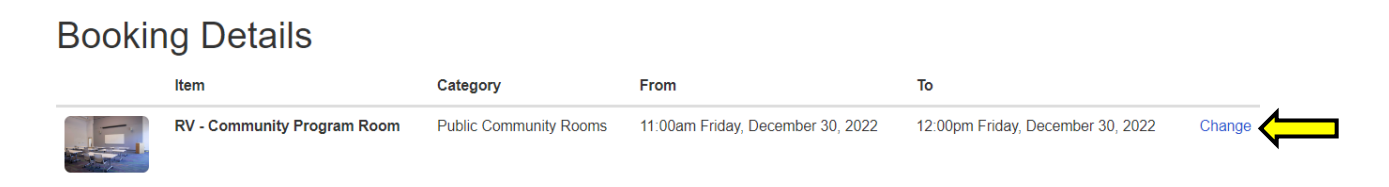

### 3E: Read the Public Community Rooms Terms & Conditions, then click I Agree to Terms & Conditions

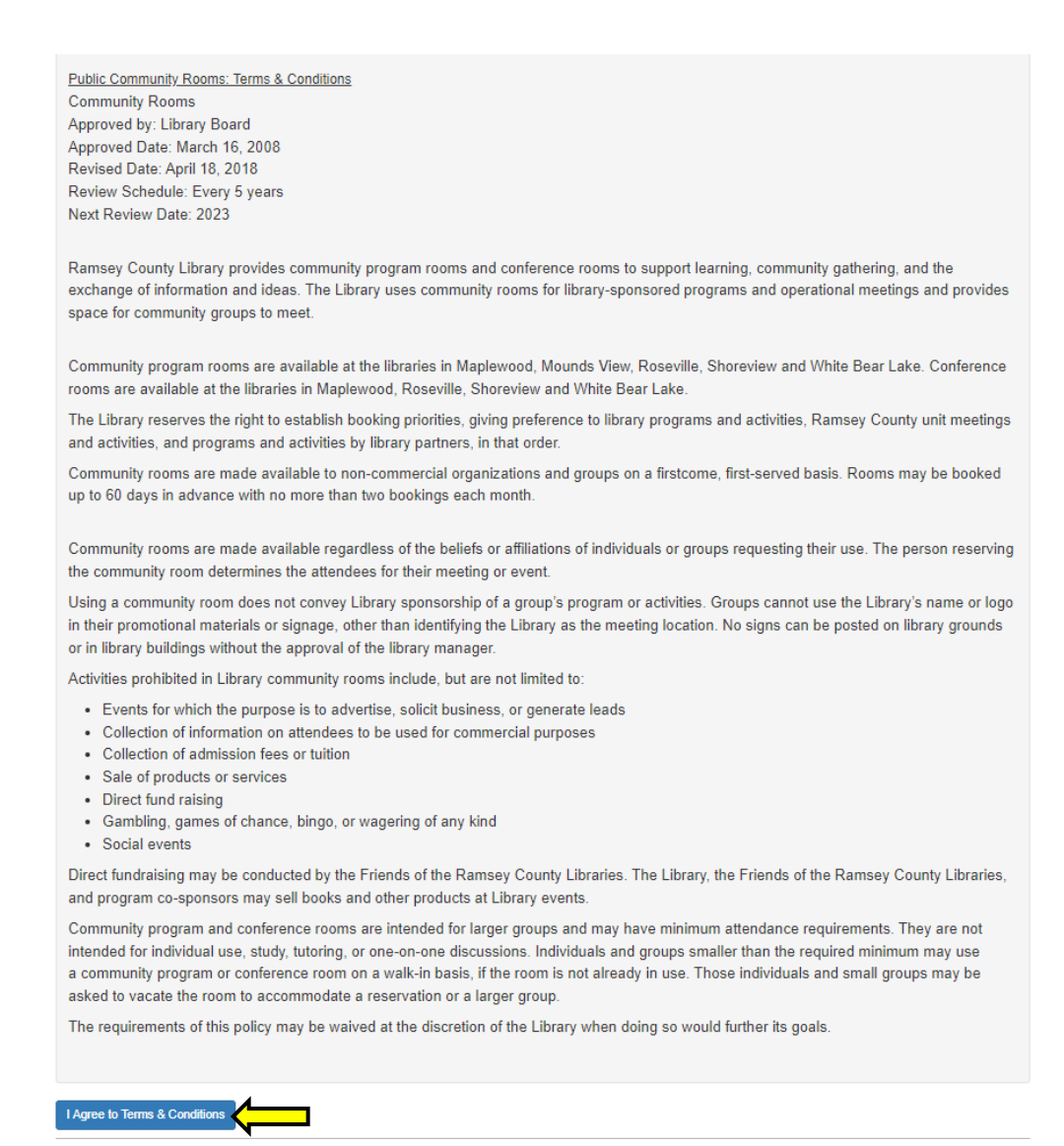

| Step | 4: | Fill | out | the | Booking | Details | form, | , then | click | Submit | My Re | quest |
|------|----|------|-----|-----|---------|---------|-------|--------|-------|--------|-------|-------|
|------|----|------|-----|-----|---------|---------|-------|--------|-------|--------|-------|-------|

| Bookir            | ng Details                     |           |                              |         |                                  |                                   |        |  |
|-------------------|--------------------------------|-----------|------------------------------|---------|----------------------------------|-----------------------------------|--------|--|
|                   | Item                           |           | Category                     | Fror    | n                                | То                                |        |  |
|                   | RV - Community Program Room    |           | Public Community Rooms       |         | 0am Friday, December 30, 2022    | 12:00pm Friday, December 30, 2022 | Change |  |
| Fill out this for | m to submit your booking t     | for appro | val. You will receive an add | itional | follow up email with the Library | 's decision.                      |        |  |
|                   | Full Name *                    | First N   | ame                          |         | Last Name                        |                                   |        |  |
|                   | Email *                        |           |                              |         |                                  |                                   |        |  |
| Organization/Gro  | oup name for public calendar   |           |                              |         |                                  |                                   |        |  |
|                   | Blene Number \$                |           |                              |         |                                  |                                   |        |  |
|                   | Prione Number                  |           |                              |         |                                  |                                   |        |  |
|                   | Non-profit Organization? *     | ○ Yes     |                              |         |                                  |                                   |        |  |
|                   |                                | ○ No      |                              |         |                                  |                                   |        |  |
| Enter the purpos  | se for requesting the space. * |           |                              |         |                                  |                                   |        |  |
| Estimated nur     | mber of attendees. Please do   |           |                              |         |                                  |                                   |        |  |
| not ente          | er text or range of numbers. * |           |                              |         |                                  |                                   |        |  |
|                   |                                | Submi     | t My Request                 |         |                                  |                                   |        |  |

### After you submit your request, you will see this message:

# Thank you!

The following bookings are now pending Library approval:

RCL - Roseville

RV - Community Program Room: 11:00am - 12:00pm, Friday, December 30, 2022

You will receive an email with the Library's decision. Please check your spam folder, too.

The library will send a follow-up email letting you know if your request has been approved or denied. If you need to alter your room request, or if you have any questions, please call the library.